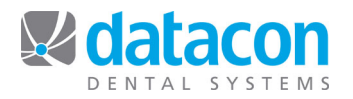

# Create a List of Patients with Pending Treatment and Remaining Benefits

If your office uses treatment plans to record pending treatment for your patients, you can create a list of patients who have pending treatment and who also have insurance benefits remaining for this year. Once you have created the list you can use it as a call list to fill in your schedule, or as a mailing list for sending letters.

In this example, we will create a list of patients with pending unscheduled treatment who were diagnosed this year. We will remove inactive and uninsured patients, as well as patients with low remaining benefits. Finally, we will sort the list by name.

We have included the *optional steps* to make an account list using the patient list, in case you will be sending letters addressed to the Responsible Party only.

## Create a New List

- From the Main Menu, click User Defined Lists. The User Defined List screen will open.
- Click Add to add a new list. A new blank line will open.
- Type a description for the new list. Include the current date for later reference.
- Answer No to "Is this an account list?" and Yes to "Is this a patient list?"
- Your list is now created. Next, you need to specify who the list members will be.

#### Add Patients with Pending Unscheduled Treatment to the List

- Click the new list that you just created on your *User Defined Lists* screen. The list of entries for the new list will display. At this time, there are no entries.
- With the **List Builder** segment control button depressed, click on the first empty line. The *Turboscan* screen will open.
- In Turboscan, click **Patient>Treatment>Select by treatment plan**. The Selecting patients based on treatment plan window will open.
- Enter the beginning and ending dates of the diagnosis date range you are looking for in the **Diagnosis dates** field. In this example we'll use January 1<sup>st</sup> of this year through today. You can type in the date or type Y in the **from** date field to default to January 1<sup>st</sup> of this year, and type in the date or type D in the **to** date field to default to today's date.
- Click Include scheduled and unscheduled treatment to open the drop-down list, and click Only include unscheduled treatments.
- Click Add patients with selected treatment plan.
- **Please wait...** will display while Turboscan finds the patients meeting the specified criteria. When done, the number of patients found will display at the top of the screen.

#### **Remove Inactive and Uninsured Patients**

- Click Exit three times to where you can click Name.
- Click Name>Remove inactive patients, then click Exit
- Click Patient>Insurance>Private patients>Remove selected patient type. Stay here.

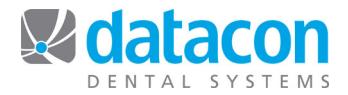

#### **Remove Patients with Low Remaining Benefits**

- · Click Patients by carrier or plan>Remove patients>by remaining benefit.
- Enter your criteria for low remaining benefits. For our example we'll use from 0 to 200.00.
- Click Begin scan.
- Be patient. When the scan is complete, the message Scan complete! will appear. Click OK.

## Sort the List by Name

- Click Exit five times back to the List builder screen.
- Click Sort list by name then click Exit
- Your patient list is complete.

# Create a New Account List (Optional)

- From User Defined Lists click Add to add a new list and type in the description.
- Answer Yes to "Is this an account list?"
- Click the new list that you just created on your User Defined Lists screen. The list of entries for the new list will display. At this time, there are no entries.
- With the List Builder segment control button depressed, click on the first empty line.
- The *Turboscan* screen will open.
- In Turboscan, click Patient, then User List, then Add Patients.
- Click on the patient list created in the previous steps.
- Click Continue
- Click Exit twice back to the List builder screen.
- Click Sort list by name, then click Exit
- Your account list is complete.

**Questions?** Contact the staff at Datacon for help. www.datacondental.com Phone: (800) 773-7878 Email: info@datacondental.com